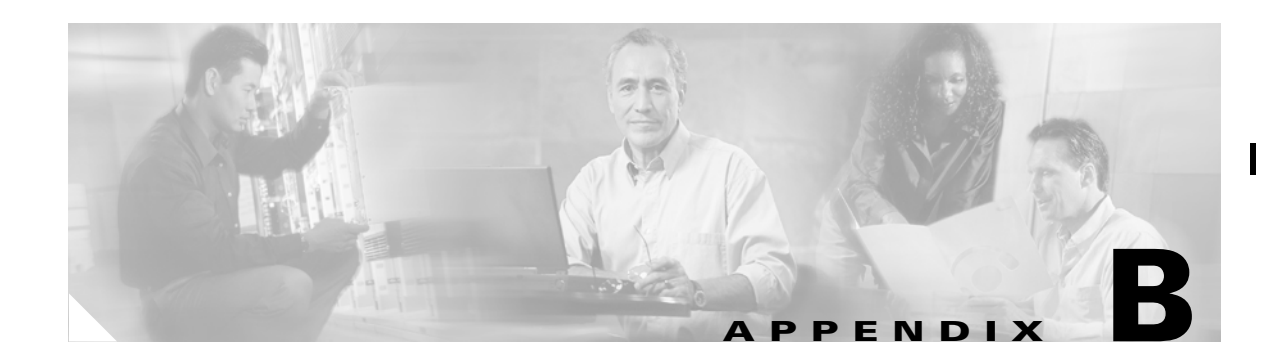

# **Managing Service Requests**

This chapter describes how to manage service requests and how to access task logs.

To apply TE device changes to network devices, you must deploy the TE service request. When you deploy a TE service request, ISC compares the device information in the Repository (the ISC database) with the current device configuration and generates a configlet.

This chapter includes the following sections:

- Accessing the Service Requests Window, page B-1
- Service Request Operations, page B-2
  - Viewing Service Request Details, page B-3
  - Editing a Service Request, page B-6
  - Decommissioning a Service Request (Only Applies to TE Traffic Admission SRs), page B-7
  - Purging a Service Request, page B-9
- Verifying Service Requests, page B-9
- Service Request States, page B-9

## Accessing the Service Requests Window

To manage TE service requests, go to **Service Inventory > Inventory and Connection Manager > Service Requests**.

I

Figure B-1 shows the Service Requests window.

Figure B-1

Service Requests List

| CISCO SYSTEMS                                            | IP Solu         | tion Center      | r             |               |          |           | Home   Shor     | tcuts   Account    | Index   Help   About   Logout |
|----------------------------------------------------------|-----------------|------------------|---------------|---------------|----------|-----------|-----------------|--------------------|-------------------------------|
|                                                          | Service Ir      | ventory Serv     | ice Desig     | n Mo          | nitoring | Diagno    | ostics Adm      | inistration        | User: admin                   |
| <ul> <li>Inventory and</li> </ul>                        | nd Connection I | Aanager + Discov | very • Devi   | ce Conso      | ole 🔶 🦾  |           |                 |                    | Customer News                 |
| You Are Here: • Service Inventor                         | Service Re      | quests           | ervice Reques | 48            |          |           |                 |                    | Customer, None                |
| Selection      Service Requests      Traffic Engineering |                 | Show Serv        | vices with J  | ob ID         |          | matching  | *               | of Type Al         | Find                          |
| Management<br>·· Inventory Manager                       |                 |                  |               |               |          | Customer  |                 |                    | Showing 1 - 7 of 7 records    |
| ·· Topology Tool                                         | # 🗖 10          | State            | Туре          | Туре          | Creator  | Name      | Policy Name     | Last Modified      | Description                   |
| ·· Devices                                               | 1. 🗖 3 🛛 🗌      | REQUESTED        | L2VPN         | ADD           | admin    | Customer1 | L2VpnPolicy1    | 9/20/05 6:59 PM    |                               |
| Device Groups                                            | 2. 🗖 4          | FAILED_DEPLOY    | QoS           | ADD           | admin    | Customer1 | 3550-DSCP       | 9/23/05 10:57 AM   |                               |
| Customers     Customer Sites                             | 3. 🗖 5 [        | REQUESTED        | L2VPN         | ADD           | admin    | Customer1 | L2VpnPolicy2    | 9/20/05 7:00 PM    |                               |
| ·· CPE Devices                                           | 4. 🗖 6          | REQUESTED        | VPLS          | ADD           | admin    | Customer2 | VPLSPolicy1     | 9/20/05 7:01 PM    |                               |
| <ul> <li>Providers</li> <li>Provider Regione</li> </ul>  | 5. 🗖 7 🛛        | REQUESTED        | VPLS          | ADD           | admin    | Customer2 | VPLSPolicy2     | 9/20/05 7:01 PM    |                               |
| ·· PE Devices                                            | 6. 🗖 8          | DEPLOYED         | MPLS          | ADD           | admin    | Customer1 | MPLSPolicy_PECE | 9/23/05 1:46 PM    |                               |
| Access Domains                                           | 7. 🔽 13         | DEPLOYED         | QoS           | ADD           | admin    | Customer1 | Sample_A        | 9/23/05 2:04 PM    |                               |
| Resource Pools     CE Routing Communities     VPNs       | Rows per p      | page: 10 💌       |               |               |          |           |                 | 🛛 🖉 🖉 Go to        | page: 1 of 1 💿 🕞 🕅            |
| AAA Servers     Named Physical Circuits    NPC Rings     | Auto Refresh    | : 🔽              | Create        | <b>v</b> Deta | ils St   | atus 🔻    | Edit De         | ploy <b>v</b> Deco | mmission Purge V              |

The Service Requests window shows the current list of service requests for this username. The list includes the following information about each service request:

- **JobID**—The job number assigned to the service request by ISC. Table B-1 describes ISC service request states.
- **State**—The transition state for the service request. See Service Request States, page B-9 for more information.
- Type—The type of service request. For example, MPLS VPN, L2VPN, VPLS, QoS, or TE.
- **Operation Type**—The operation type for the service request. For example, ADD means that you are adding this service request, MODIFY that a service request has been changed from an earlier state, and DELETE that you are decommissioning this service request.
- Creator—Username identity of person who created or last modified the service request.
- Customer Name—Customer name for the service request.
- **Policy Name**—Name of policy assigned to this service request.
- Last Modified—Date and time the service request was created or last modified.
- Description—Optional text description of the service request.

## **Service Request Operations**

From the Service Requests window you can perform the following operations for TE service requests:

- **Create**—See the respective sections in Chapter 5, "Basic Tunnel Management", Chapter 6, "Advanced Primary Tunnel Management", or Chapter 7, "Protection Planning."
- **Details**—See Viewing Service Request Details, page B-3.
- Status—Select Logs to access any available logs for a selected service request. For more details, see Viewing a Task Log, page 10-2.
- Edit—See Editing a Service Request, page B-6.

- **Deploy**—Only supported for TE Traffic Admission service requests from this location. For TE Resource, TE Tunnel, and TE Protection service requests, see the respective sections in Chapter 5, "Basic Tunnel Management", Chapter 6, "Advanced Primary Tunnel Management", or Chapter 7, "Protection Planning."
- **Decommission**—See Decommissioning a Service Request (Only Applies to TE Traffic Admission SRs), page B-7. Not supported for TE Resource, TE Tunnel, and TE Protection service requests.
- Purge—See Purging a Service Request, page B-9.

### **Viewing Service Request Details**

The service request details include the link endpoints for the service request, the history, and the configlet generated during the service request deployment operation. Use the service request details to help you troubleshoot a problem or error with the service request or to check the commands in the configlet.

This section describes how to view the details of a service request, including the history, link details, and configlets.

To view service request details:

### Step 1 Select Service Inventory > Inventory and Connection Manager > Service Requests.

**Step 2** Select the service request and click **Details**. The Service Request Details window appears as shown in Figure B-2.

| Figure B-2 | Service Request | Details-Attributes |
|------------|-----------------|--------------------|
|------------|-----------------|--------------------|

Service Request Details

| Service Request Details for Job ID 8 |                              |  |  |  |  |  |  |
|--------------------------------------|------------------------------|--|--|--|--|--|--|
| Attribute                            | Value                        |  |  |  |  |  |  |
| Туре                                 | TE Tunnel                    |  |  |  |  |  |  |
| State                                | DEPLOYED                     |  |  |  |  |  |  |
| Operation Type                       | MODIFY                       |  |  |  |  |  |  |
| Service Request ID                   | 21                           |  |  |  |  |  |  |
| Last Modification Time               | Mon Nov 07 00:33:09 PST 2005 |  |  |  |  |  |  |
|                                      | History Audit Configlets OK  |  |  |  |  |  |  |

From the Service Request Details page, you can view more information about:

- Details > History—Service request history report
- **Details > Audit**—Not supported by ISC TEM.
- Details > Configlets—View the ISC generated configlet for the service request

The following sections describe the links, history, and configlet details for a service request.

### History

Figure B-3, Figure B-4, and Figure B-5 show the Service Request History Report window.

L

#### Figure B-3 Service Request History Report (top)

#### Service Request State Change Report

| Element Name                                  | State | Create Time         | Report                                    |
|-----------------------------------------------|-------|---------------------|-------------------------------------------|
| Service element<br>isctmp11:tunnel-te2        | LOST  | 2005-10-31 12:22:15 | transitioned from DEPLOYED to LOST state. |
| Service element<br>isctmp12:tunnel-<br>te212  | LOST  | 2005-10-31 12:22:15 | transitioned from DEPLOYED to LOST state. |
| Service element<br>isctmp1:Tunnel2            | LOST  | 2005-10-31 12:22:15 | transitioned from DEPLOYED to LOST state. |
| Service element<br>isctmp12:tunnel-<br>te1000 | LOST  | 2005-10-31 12:22:15 | transitioned from DEPLOYED to LOST state. |
| Service element<br>isctmp1:Tunnel1000         | LOST  | 2005-10-31 12:22:15 | transitioned from DEPLOYED to LOST state. |
| Service element                               | LOST  | 2005-10-31 12:22:15 | transitioned from DEPLOYED to LOST state. |

### Figure B-4 Service Request History Report (middle)

| isctmp11:tunnel-<br>te1000             | LOST      | 2005-10-31 12:22:15 | transitioned from DEPLOYED to LOST state.                |
|----------------------------------------|-----------|---------------------|----------------------------------------------------------|
| Service element<br>isctmp10:tunnel-te2 | DEPLOYED  | 2005-10-31 12:22:15 | transitioned from DEPLOYED to DEPLOYED state.            |
| Service element<br>isctmp10:tunnel-te1 | DEPLOYED  | 2005-10-31 12:22:15 | transitioned from DEPLOYED to DEPLOYED state.            |
| SR Job ID 8 SR ID<br>13                | LOST      | 2005-10-31 12:22:15 | transitioned from REQUESTED to LOST state.               |
|                                        | REQUESTED | 2005-11-02 15:54:39 | SR Job ID 8 was subsumed: Old SR ID = 13, New SR ID = 14 |
|                                        | REQUESTED | 2005-11-02 15:54:39 | SR Job ID 8 transitioned from LOST to REQUESTED state    |
| Service element<br>isctmp11:tunnel-te2 | PENDING   | 2005-11-06 16:02:32 | transitioned from LOST to PENDING state.                 |
| Service element<br>isctmp12:tunnel-    | PENDING   | 2005-11-06 16:02:32 | transitioned from LOST to PENDING state.                 |

#### Figure B-5 Service Request History Report (bottom)

|                                               |          |                     |                                               | ок |
|-----------------------------------------------|----------|---------------------|-----------------------------------------------|----|
| SR Job ID 8 SR ID<br>21                       | DEPLOYED | 2005-11-07 00:33:09 | transitioned from PENDING to DEPLOYED state.  |    |
| Service element<br>isctmp11:tunnel-<br>te1007 | DEPLOYED | 2005-11-07 00:33:09 | transitioned from DEPLOYED to DEPLOYED state. |    |
| Service element<br>isctmp10:tunnel-te1        | DEPLOYED | 2005-11-07 00:33:09 | transitioned from DEPLOYED to DEPLOYED state. |    |
| Service element<br>isctmp1:Tunnel138          | DEPLOYED | 2005-11-07 00:33:09 | transitioned from DEPLOYED to DEPLOYED state. |    |
| Service element<br>isctmp10:tunnel-<br>te1002 | DEPLOYED | 2005-11-07 00:33:09 | transitioned from DEPLOYED to DEPLOYED state. |    |
| service element<br>isctmp1:Tunnel300          | DEPLOYED | 2005-11-07 00:33:09 | transitioned from DEPLOYED to DEPLOYED state. |    |

The history report shows the following information about the service request:

- Element name—The device, interface, and subinterfaces participating in this service request.
- State—The transition states the element has gone through.
- Create Time—The time the element was created for this service request.
- **Report**—The action taken by ISC for the element in this service request.

### Configlets

To view configlets:

**Step 1** Click **Configlets** on the Service Request Details window. The Service Request Configlets window appears (Figure B-6).

### Figure B-6 Service Request Configlets

### Service Request Configlets

|                                              |            |                | - · - · · · · · ·      | ~                          |  |
|----------------------------------------------|------------|----------------|------------------------|----------------------------|--|
| H                                            |            | Configlets for | Service Request Job ID | 8                          |  |
|                                              |            |                |                        | Showing 1 - 7 of 7 records |  |
| #                                            |            |                | Device                 |                            |  |
| 1.                                           | $\odot$    | isctmp1        |                        |                            |  |
| 2.                                           | 0          | isctmp10       |                        |                            |  |
| з.                                           | 0          | isctmp11       |                        |                            |  |
| 4.                                           | 0          | isctmp12       |                        |                            |  |
| 5.                                           | 0          | isctmp5        |                        |                            |  |
| 6.                                           | 0          | isctmp6        |                        |                            |  |
| 7.                                           | $^{\circ}$ | isctmp8        |                        |                            |  |
| Rows per page: 10 💌 🕅 Go to page: 1 of 1 💷 🕅 |            |                |                        |                            |  |
|                                              |            |                |                        | View Configlet OK          |  |
|                                              |            |                |                        |                            |  |

This window shows all devices whose configuration is affected by the service request.

- **Step 2** Select the device to view the configlet.
- Step 3 Click View Configlet. The Service Request Configlet window appears (Figure B-7).

I

#### Figure B-7 Configlet Example

Service Request Configlet

```
Configlet for Device: isctmp1
                                                                                            ٠
Configlet #1, Job ID 8 (Created: 2005-11-06 16:02:29)
mpls traffic-eng auto-bw timers
interface Tunnel2
  description CISCO ISC-P9
  ip unnumbered Ethernet0/0
  tunnel mode mpls traffic-eng
  tunnel destination 192.168.118.183
  tunnel mpls traffic-eng priority O O
  tunnel mpls traffic-eng bandwidth sub-pool 1000
  tunnel mpls traffic-eng path-option 1 explicit name isctmp1-isctmp8-1
  tunnel mpls traffic-eng path-option 2 dynamic
  tunnel mpls traffic-eng affinity OxO mask OxO
  no tunnel mpls traffic-eng auto-bw
  no tunnel mpls traffic-eng auto-bw
  no tunnel mpls traffic-eng auto-bw
  no tunnel mpls traffic-eng auto-bw
  no tunnel mpls traffic-eng fast-reroute
  mpls ip
  tunnel mpls traffic-eng record-route
interface Tunnel3
                                                                                            •
                                                                                         OK
```

The device configlet shows all commands downloaded to the device configuration during the service request deployment operation.

Step 4 Click OK to exit.

### **Editing a Service Request**

The TE Resource, TE Tunnel and TE Protection service requests can be edited from the main Traffic Engineering Management Services window as described in chapters 4, 5, 6, and 7. This is the recommended method. Alternatively, the edit operation can be initiated from the Service Request window for these service requests.

The TE Admission service request, however, can only be initiated from the Service Requests window. We will focus on TE Admission service requests in the following procedure.

To edit a service request, use the following steps:

```
Step 1 Select Service Inventory > Inventory and Connection Manager > Service Requests.
```

- **Step 2** Select the service request you want to modify and click **Edit**. The TE Traffic Admission SR window in Figure 8-2 appears.
- **Step 3** Make the desired changes in the editor and click **Save**.

38843

Rows per page: 5

Auto Refresh: 🔽

-

Create

Details

of 4 💿 🕨

Purge

38794

🛛 🗐 Go to page: 2

Decommission

The Service Requests window reappears with the corresponding State set to **REQUESTED** and the Operation Type changed to **MODIFY** as shown in Figure B-8.

| Sei | rvi | ice Re    | equests       |                  |                   |            |                  |             |                           |                              |
|-----|-----|-----------|---------------|------------------|-------------------|------------|------------------|-------------|---------------------------|------------------------------|
|     |     |           | Show Services | with Job I       | D                 | <b>–</b> n | natching *       |             | of Type A                 | Find                         |
|     |     |           |               |                  |                   |            |                  |             |                           | Showing 6 - 10 of 16 records |
| #   | Г   | Job<br>ID | State         | Туре             | Operation<br>Type | Creator    | Customer<br>Name | Policy Name | Last Modified             | Description                  |
| 6.  | Г   | 6         | REQUESTED     | VPLS             | ADD               | admin      | Customer2        | VPLSPolicy1 | 10/19/05 3:29 PM          |                              |
| 7.  | Γ   | 7         | REQUESTED     | VPLS             | ADD               | admin      | Customer2        | VPLSPolicy2 | 10/19/05 3:29 PM          |                              |
| 8.  | Γ   | 8         | DEPLOYED      | TE Tunnel        | MODIFY            | admin      |                  |             | 11 <i>/7/</i> 05 12:33 AM |                              |
| 9.  | Г   | 9         | DEPLOYED      | TE<br>Protection | MODIFY            | admin      |                  |             | 11/2/05 3:54 PM           |                              |
| 10. | V   | 10        | REQUESTED     | TE<br>Admission  | MODIFY            | admin      |                  |             | 11/30/05 1:20 PM          | tunnel-te1 : CISCO ISC-P55   |

Figure B-8 Service Requests - MODIFY REQUESTED state

Step 4 Deploy the service request by selecting it and clicking **Deploy > Deploy**. This is necessary for the changes to be provisioned to the network.

Status

Edit

Deploy

- Step 5 In the Deploy Service Request window, select the time at which the deployment should take place (default is immediately), and click Save.
- Step 6 After deployment, look for the service request state to go to DEPLOYED to indicate a successful deployment.

### Decommissioning a Service Request (Only Applies to TE Traffic Admission SRs)

To decommission a TE Admission service request, use the following steps:

- Step 1 Select Service Inventory > Inventory and Connection Manager > Service Requests.
- Step 2 Select the service request you want to decommission and click Decommission. The Confirm Request window in Figure 8-2 appears.

L

| Confirm Decommission Service Request(s)     |                                                         |                                                           |         |  |           |  |  |  |
|---------------------------------------------|---------------------------------------------------------|-----------------------------------------------------------|---------|--|-----------|--|--|--|
| Showing 1-2 of 2 records                    |                                                         |                                                           |         |  |           |  |  |  |
| # Job ID State Operation Type Customer Name |                                                         |                                                           |         |  |           |  |  |  |
| 1.                                          | 10                                                      | REQUESTED                                                 | ADD     |  |           |  |  |  |
| 2.                                          | 12                                                      | DEPLOYED                                                  | ADD     |  |           |  |  |  |
| F                                           | Rows per page: 5                                        | •                                                         |         |  | ¶         |  |  |  |
| arn                                         | ing: 🕰                                                  |                                                           |         |  |           |  |  |  |
|                                             | If the service request(s) has template(s) associated OK |                                                           |         |  |           |  |  |  |
|                                             | If the service<br>with it, you sl                       | request(s) has template(s)<br>hould remove the template c | ommands |  | - Current |  |  |  |

### Figure B-9 Confirm Request - Decommissioning a TE Traffic Admission SR

Mouse over any yellow warning symbol to see the warning message.

**Step 3** Click **OK** to confirm the decommissioning of the service request.

The Service Requests window reappears with the corresponding Operation Type changed to **DELETE** as shown in Figure B-10.

Figure B-10 Service Requests - Decommissioning a TE Traffic Admission SR

| rvice                                                                        | Requests                                                                            |                                                                                                    |                                                                                                    |                                                                                                    |                                                                                                    |                                                                                                    |                                                                                                    |                                                                                                    |
|------------------------------------------------------------------------------|-------------------------------------------------------------------------------------|----------------------------------------------------------------------------------------------------|----------------------------------------------------------------------------------------------------|----------------------------------------------------------------------------------------------------|----------------------------------------------------------------------------------------------------|----------------------------------------------------------------------------------------------------|----------------------------------------------------------------------------------------------------|----------------------------------------------------------------------------------------------------|
|                                                                              | Show Services                                                                       | with Job I                                                                                                    | D                                                                                                    | <b>–</b> m                                                                                                    | atching 🔭                                                                                                    |                                                                                                    | of Type                                                                                                    | Find                                                                                                    |
|                                                                              |                                                                                     |                                                                                                    |                                                                                                    |                                                                                                    |                                                                                                    |                                                                                                    |                                                                                                    | Showing 11 - 15 of 16 records                                                                                                    |
|                                                                              | DD State                                                                            | Туре                                                                                                    | Operation<br>Type                                                                                                    | Creator                                                                                                    | Customer<br>Name                                                                                                    | Policy Name                                                                                                    | Last Modified                                                                                                    | Description                                                                                                    |
| 11                                                                           | DEPLOYED                                                                            | TE<br>Admission                                                                                                    | ADD                                                                                                    | admin                                                                                                    |                                                                                                    |                                                                                                    | 10/20/05 6:01 PM                                                                                                    | Tunnel2 : CISCO ISC-P64                                                                                                    |
| <b>1</b> 2                                                                   |                                                                                     | TE<br>Admission                                                                                                    | DELETE                                                                                                    | admin                                                                                                    |                                                                                                    |                                                                                                    | 11/30/05 1:43 PM                                                                                                    | Tunnel1000 : CISCO ISC-P70                                                                                                    |
| 16                                                                           | DEPLOYED                                                                            | TE<br>Admission                                                                                                    | ADD                                                                                                    | admin                                                                                                    |                                                                                                    |                                                                                                    | 11/2/05 3:54 PM                                                                                                    | tunnel-te1000 : tunnel-te1000                                                                                                    |
| 17                                                                           | DEPLOYED                                                                            | TE<br>Admission                                                                                                    | ADD                                                                                                    | admin                                                                                                    |                                                                                                    |                                                                                                    | 11 <i>/2/</i> 05 3:54 PM                                                                                                    | tunnel-te1004 : CISCO ISC-P136                                                                                                    |
| 18                                                                           | DEPLOYED                                                                            | TE<br>Admission                                                                                                    | ADD                                                                                                    | admin                                                                                                    |                                                                                                    |                                                                                                    | 11/2/05 3:55 PM                                                                                                    | tunnel-te1006 : tunnel-te1006                                                                                                    |
| Rows per page: 5 💌                                                           |                                                                                     |                                                                                                    |                                                                                                    |                                                                                                    |                                                                                                    |                                                                                                    |                                                                                                    |                                                                                                    |
| Auto Refresh: 🔽 Create 🔻 Details Status 🔻 Edit Deploy 🔻 Decommission Purge 🔻 |                                                                                     |                                                                                                    |                                                                                                    |                                                                                                    |                                                                                                    |                                                                                                    |                                                                                                    |                                                                                                    |
|                                                                              | Jac           11           12           16           17           18           Rows | show Services<br>Show Services<br>Show Services<br>Show Services<br>Show Services<br>11<br>DEPLOYED<br>12<br>REQUESTED<br>16<br>DEPLOYED<br>17<br>DEPLOYED<br>Rows per page: 5<br>Cr | rvice Requests         Show Services with Job IC         Job       State       Type         11       DEPLOYED       TE         12       REQUESTED       Admission         16       DEPLOYED       TE         17       DEPLOYED       TE         18       DEPLOYED       TE         Rows per page:       5 | rvice Requests         Show Services with Job ID         Job       State       Type       Operation         Job       State       Type       Operation         ID       State       Type       Operation         I1       DEPLOYED       TE       ADD         I12       REQUESTED       TE       Admission       ADD         I16       DEPLOYED       TE       ADD         I17       DEPLOYED       TE       ADD         Rows per page:       5       E         Ito Refresh:       Create       Details | rvice Requests         Show Services with Job ID       m         Job       State       Type       Operation<br>Type       Creator         11       DEPLOYED       TE<br>Admission       ADD       admin         12       REQUESTED       TE<br>Admission       DELETE       admin         16       DEPLOYED       TE<br>Admission       ADD       admin         17       DEPLOYED       TE<br>Admission       ADD       admin         18       DEPLOYED       TE<br>Admission       ADD       admin         Rows per page:       5         Status | rvice Requests         Show Services with Job ID       matching *         Job       State       Type       Operation<br>Type       Creator       Customer<br>Name         11       DEPLOYED       TE<br>Admission       ADD       admin       Image: Creator       Customer<br>Name         11       DEPLOYED       TE<br>Admission       ADD       admin       Image: Creator       Customer<br>Name         12       REQUESTED       TE<br>Admission       ADD       admin       Image: Creator       Customer         16       DEPLOYED       TE<br>Admission       ADD       admin       Image: Creator       Image: Creator       Imag | rvice Requests         Show Services with Job ID       matching *         Job       State       Type       Operation<br>Type       Creator       Customer<br>Name       Policy Name         11       DEPLOYED       TE<br>Admission       ADD       admin       Image: Colspan="2">Image: Colspan="2">Policy Name         11       DEPLOYED       TE<br>Admission       ADD       admin       Image: Colspan="2">Image: Colspan="2">Image: Colspan="2">Policy Name         12       REQUESTED       TE<br>Admission       ADD       admin       Image: Colspan="2">Image: Colspan="2">Image: Colspan="2">Image: Colspan="2">Image: Colspan="2">Image: Colspan="2">Image: Colspan="2">Image: Colspan="2">Image: Colspan="2">Image: Colspan= 2         11       DEPLOYED       TE<br>Admission       ADD       admin       Image: Colspan="2">Image: Colspan="2">Image: Colspan="2" Image: Colspan="2" Image: Cols | rvice Requests         Show Services with Job ID       matching * of Type A         Job       State       Type       Operation Type       Creator       Customer Name       Policy Name       Last Modified         11       DEPLOYED       TE Admission       ADD       admin       10/20/05 6:01 PM         12       REQUESTED       TE Admission       DELETE       admin       11/30/05 1:43 PM         16       DEPLOYED       TE Admission       ADD       admin       11/2/05 3:54 PM         17       DEPLOYED       TE Admission       ADD       admin       11/2/05 3:54 PM         18       DEPLOYED       TE Admission       ADD       admin       11/2/05 3:55 PM         Rows per page:       5       It Create       Details       Status       Edit       Deploy       Decode |

- **Step 4** Deploy the service request by selecting it and clicking **Deploy > Deploy**. This is necessary for the changes to be provisioned to the network.
- **Step 5** In the Deploy Service Request window, select the time at which the deployment should take place (default is immediately), and click **Save**.
- **Step 6** After deployment, look for the service request state to go to DEPLOYED to indicate a successful deployment.

### Purging a Service Request

The Purge operation is designed to remove a service request from the repository without affecting the network.

The **Purge** button is has 2 options:

- **Purge**—The regular purge can only be used on the service request in **CLOSED** state. Therefore, it cannot be used on TE Resource, TE Tunnel, or TE Protection service requests since these cannot be decommissioned. These three types of service requests can only be force purged.
- **Force Purge**—During force purge, the repository checks the necessary dependency on the service request before it can be purged, so if a service request cannot be purged, there will be an error message.

## **Verifying Service Requests**

After you deploy a service request, you should verify that there were no errors.

You can verify a service request through the following:

- Transition state—The transition state of a service request is listed on the Service Requests window in the State column. See Service Request States, page B-9 for more information.
- View service request details—From the Service Requests Details window, you can view the link endpoints and the configlets for this service request.
- Task Logs—Access the task logs either from the Monitoring > Task Manager or from Service Inventory > Inventory and Connection Manager > Service Requests (Status button) to help you troubleshoot a failed service request or to view more details about a service request. See TE Task Logs, page 10-1 for more information.

## **Service Request States**

A service request transition state describes the different stages a service request enters during the provisioning process.

For example, when you deploy a service request, ISC compares the device information in the Repository (the ISC database) with the current device configuration and generates a configlet for each device. When the configlets are generated and downloaded to the devices, the service request enters the *Pending* state. When the devices are audited, the service request enters the *Deployed* state.

Table B-1 describes the transition states for an ISC service request.

I

| Service Request Type | Description                                                                                                    |
|----------------------|----------------------------------------------------------------------------------------------------|
| Broken               | A Functional Audit has been run against the TE Tunnel SR or TE Protection SR and this audit has found that one or more tunnels are not using their first path option.                                                                                                    |
| Closed               | A service request moves to <b>Closed</b> if the service request should no longer be<br>used during the provisioning or auditing process. A service request moves to<br>the <b>Closed</b> state only upon successful audit of a decommission service<br>request. ISC does not remove a service request from the database to allow<br>for extended auditing. Only a specific administrator purge action results in<br>service requests being removed. |
| Deployed             | A service request moves to <b>Deployed</b> if the intention of the service request<br>is found in the router configuration file. <b>Deployed</b> indicates that the<br>configuration file has been downloaded to the router, and the intent of the<br>request has been verified at the configuration level. That is, ISC downloaded<br>the configlets to the routers and the service request passed the audit process.                              |
| Failed Audit         | This state indicates that ISC downloaded the configlet to the router successfully, but the service request did not pass the audit. Therefore, the service did not move to the <b>Deployed</b> state. The <b>Failed Audit</b> state is initiated from the <b>Pending</b> state. After a service request is deployed successfully, it cannot re-enter the <b>Failed Audit</b> state (except if the service request is redeployed).                    |
| Failed Deploy        | The cause for a <b>Failed Deploy</b> status is that DCS reports that either the upload of the initial configuration file from the routers failed or the download of the configuration update to the routers failed (due to lost connection, faulty password, and so on).                                                                                                    |
| Functional           | A Functional Audit has been successfully run against the TE Tunnel SR or TE<br>Protection SR, meaning that all tunnels have been found to be using their<br>first path option.                                                                                                    |
| Invalid              | <b>Invalid</b> indicates that the service request information is incorrect in some<br>way. A service request moves to <b>Invalid</b> if the request was either internally<br>inconsistent or not consistent with the rest of the existing network/router<br>configurations (for example, no more interfaces were available on the<br>router). The Provisioning Driver cannot generate configuration updates to<br>service this request.             |
| Lost                 | A service request moves to <b>Lost</b> when the Auditor cannot find a configuration-level verification of intent in the router configuration files. The service request was in the <b>Deployed</b> state, but now some or all router configuration information is missing. A service request can move to the <b>Lost</b> state <i>only</i> when the service request had been <b>Deployed</b> .                                                      |
| Pending              | The provisioning engine has successfully deployed the requested<br>changes to the network, but the config audit has not yet completed<br>its checking that the network configuration agrees with the<br>expected configuration stored in the repository.                                                                                                    |

| Table B-1 ( | <b>Cisco IP Solution</b> | <b>Center Service</b> | <b>Request States</b> |
|-------------|--------------------------|-----------------------|-----------------------|
|-------------|--------------------------|-----------------------|-----------------------|

| Service Request Type | Description                                                                                                    |
|----------------------|----------------------------------------------------------------------------------------------------|
| Requested            | If the service is newly entered and not yet deployed, it is not an error.<br>However, if a Deploy is done and it remains <b>Requested</b> , the service is in an error state.                                                                                                    |
| Wait Deploy          | This service request state pertains only when downloading configlets to a Cisco CNS-CE server, such as a Cisco CNS IE2100 appliance. <b>Wait Deploy</b> indicates that the configlet has been generated, but it has not been downloaded to the Cisco CNS-CE server because the device is not currently online. The configlet is staged in the repository until such time as the Cisco CNS-CE server notifies ISC that it is up. Configlets in the <b>Wait Deploy</b> state are then downloaded to the Cisco CNS-CE server. |

| Table B-1 | Cisco IP Solution Center Service Request States (continued)  |
|-----------|--------------------------------------------------------------|
|           | bisco il oblation ocnici ocivice negacist otales (continueu) |

Figure B-11 illustrates which service request states relate to the configuration auditing process, and which states relate to the provisioning process.

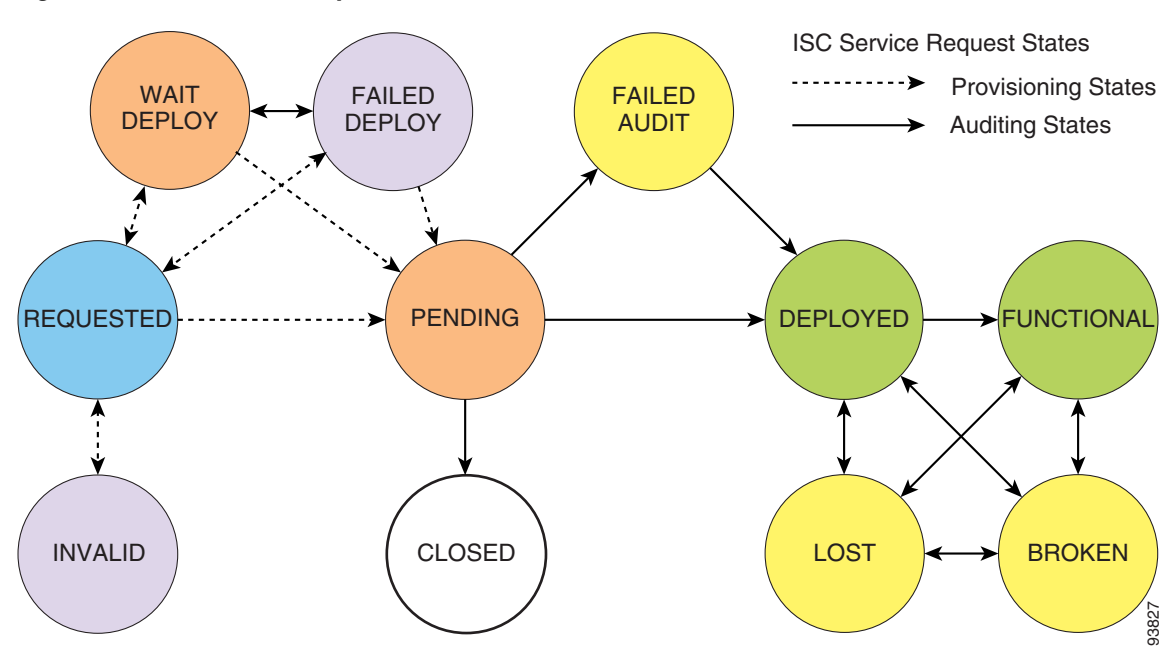

Figure B-11 Service Requests States

I

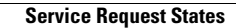

I